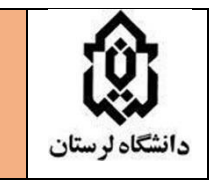

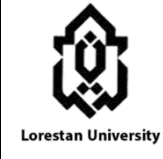

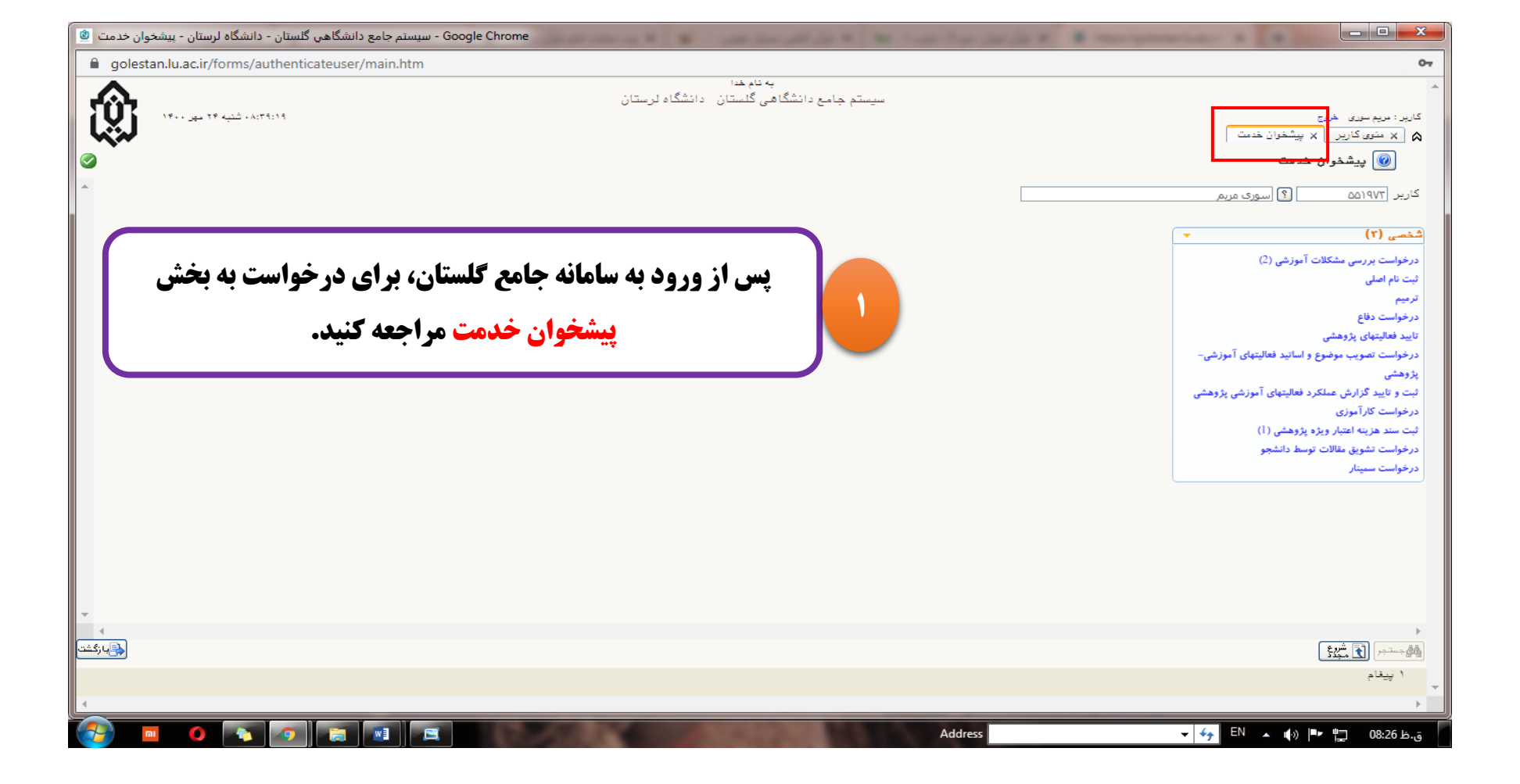

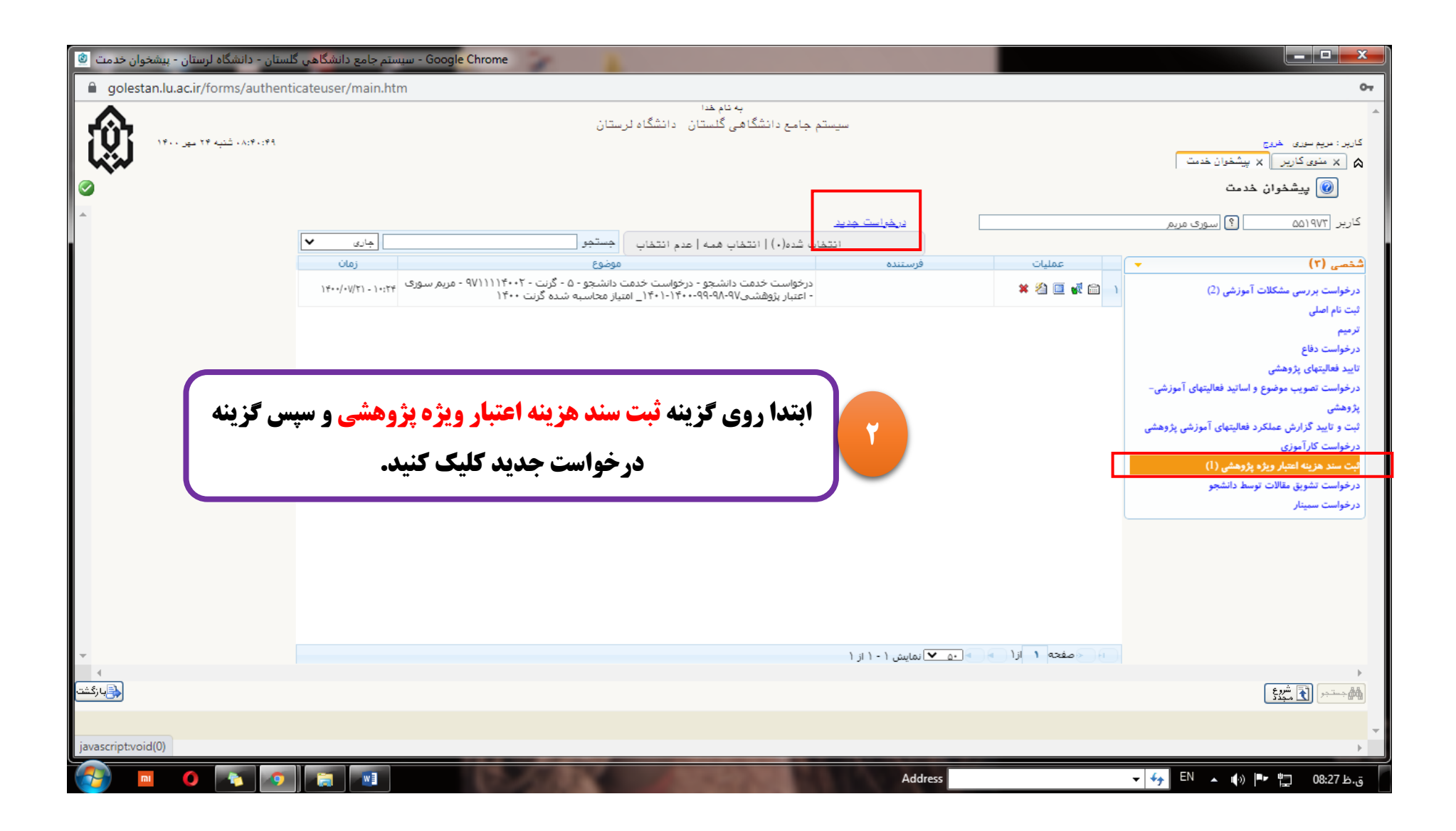

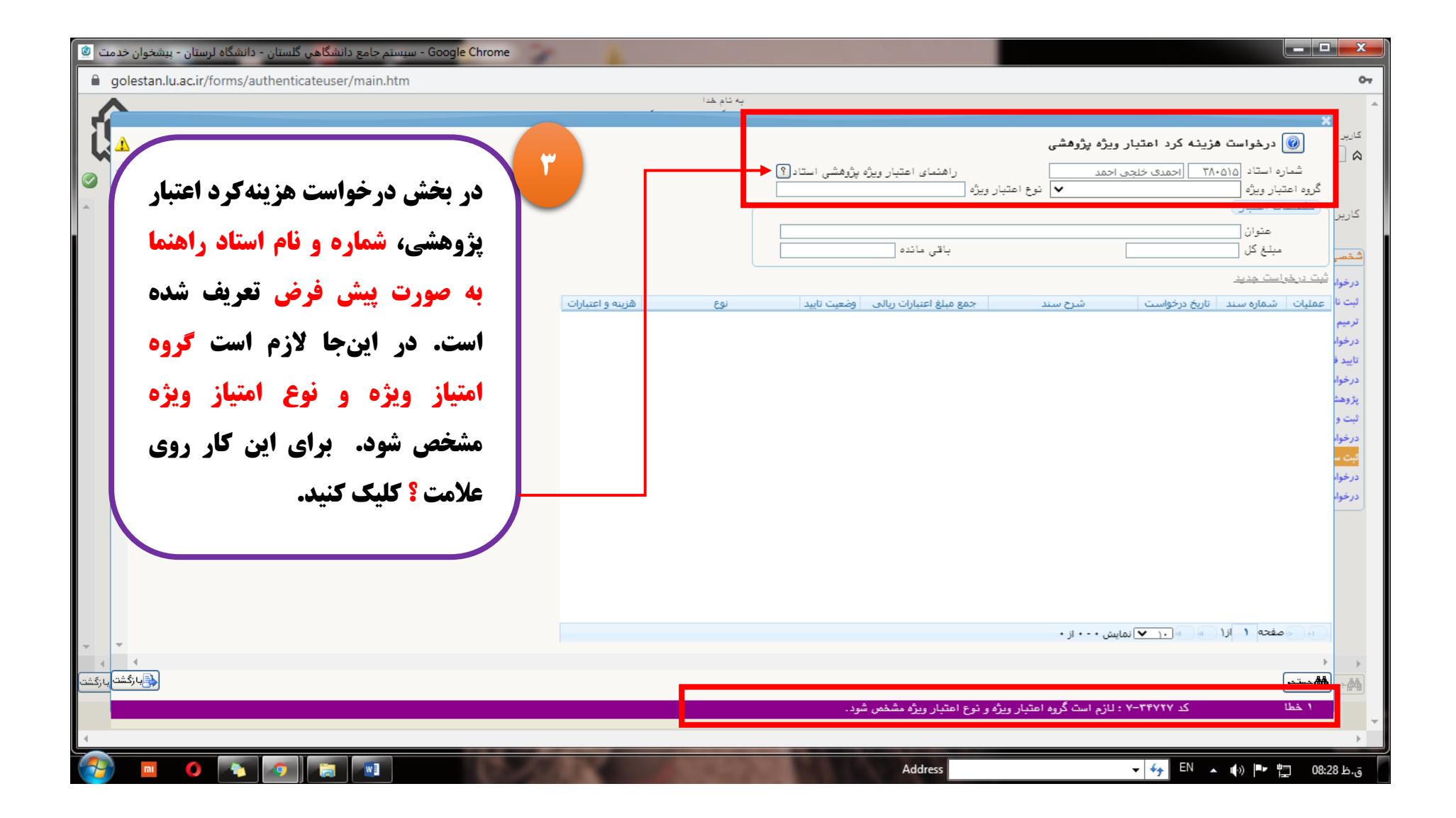

| - Google Chrome - سیستم جامع دانشگاهی گلستان - دانشگاه لرستان - پیشخوان خدمت 🕲 |                                                    |                                                                                       |                                                                                                    |
|--------------------------------------------------------------------------------|----------------------------------------------------|---------------------------------------------------------------------------------------|----------------------------------------------------------------------------------------------------|
| golestan.lu.ac.ir/forms/authenticateuser/main.htm                              |                                                    |                                                                                       | o <del>.</del>                                                                                       |
| <b>^</b>                                                                       | نام خدا                                            | ب<br>ب                                                                                |                                                                                                    |
|                                                                                |                                                    | راهنمای اعتبار ویژه پژوهشی استاد؟<br>ع اعتبار ویژه                                    | کارید:<br>کارید:<br>شیاره استاد ۵۱۵۰۳ احمدی خلجی احمد<br>گروه اعتبار ویژه<br>کاریر<br>کاریر<br>منوان |
|                                                                                |                                                    | باقى مائده                                                                            | شقص مبلغ کل<br>درخوا، ثبت درخواست جدید                                                               |
|                                                                                | نوع هزينه و اعتبارات                               | جمع مبلغ اعتبارات ريالى وضعيت تاييد                                                   | ثبت نا<br>ترجیم<br>ترجیم                                                                             |
|                                                                                | ر استاد                                            | رافئما                                                                                | درمور<br>تاييد ف<br>درخوار                                                                           |
| استاد باقیمانده اعتبار<br>۱۳۵٫۹۸۸٬۰۰۰                                          | اره استاد منام خانوادهی و نام<br>۳۸۰ مدد، خلص احمد | ه اعتبار ویژه نوع اعتبار ویژه ا شد<br>ش. ۹۸-۹۹-۹۱-۰۰۰ اعتباز محاسبه شده گانت ۱۴۰۰ ۱۱۵ | یژوهت<br>اعتار ب°وه                                                                                  |
| ÷r,۳۶۴,                                                                        | ۳۸۰ احمدی خلجی احمد                                | شی۷۷–۹۸–۹۹–۰۰۰۰ مانده گرنت ۹۹ ۵۱۵                                                     | لبت و<br>درخوار<br>درخوار                                                                            |
|                                                                                |                                                    |                                                                                       | يت<br>بيت<br>درخواء<br>درخواء                                                                        |
|                                                                                |                                                    |                                                                                       |                                                                                                    |
|                                                                                |                                                    |                                                                                       |                                                                                                    |
| v V                                                                            |                                                    |                                                                                       | ا حققته ۱ ۱۱ ⇒ ۲ ۱۰ ♥ نمایش ۲۰۰۰ از ۰                                                                |
|                                                                                |                                                    |                                                                                       |                                                                                                    |
| 4                                                                              |                                                    |                                                                                       | ×                                                                                                    |
|                                                                                | N                                                  | Address                                                                               | ق.ظ 88:28 🖬 🕨 👞 EN 🔺 🕼                                                                               |

٤

**در این بخش میتوان محل پرداخت هزینه را از بین گرنت سال جاری یا مانده گرنت سال قبل انتخاب کرد. سپس روی دکمه جستجو در پائین صفحه کلیک نمائید.** 

(با توجه به اینکه مقدار مانده گرنت سال قبل که در تصویر بالا **مانده گرنت ۹۹** می باشد برای سال بعد منتقل نمیشود بهتر است ابتدا مانده گرنت سال قبل انتخاب گردد)

| - Google Chrome - سیستم جامع دانشگاهی گلستان - دانشگاه لرستان - پیشخوان خدمت 🕲 |               |                                                 |                                                  |                                         |                                                         |
|--------------------------------------------------------------------------------|---------------|-------------------------------------------------|--------------------------------------------------|-----------------------------------------|---------------------------------------------------------|
| golestan.lu.ac.ir/forms/authenticateuser/main.htm                              |               |                                                 |                                                  |                                         | 07                                                      |
| <b>^</b>                                                                       |               | به نام خدا                                      |                                                  |                                         | <b>^</b>                                                |
| 1                                                                              |               |                                                 |                                                  |                                         | ×                                                       |
|                                                                                |               |                                                 | شى                                               | ست هژینه کرد اعتبار ویژه پژوه:          | ا ا ا ا ا ا ا ا ا ا ا ا ا ا ا ا ا ا ا                   |
|                                                                                |               | عتبار ویژه پژوهشی استاد؟                        | راهتمای ا                                        | ۳۸۰۵۱۵ احمدی خلجی احمد                  | شماره استاد                                             |
|                                                                                |               | به شده گرنت ۱۴۰۰                                | <ul> <li>نوع اعتبار ویژه امتیاز مماسی</li> </ul> | اعتبار <u>پژو</u> هشی۹۷–۹۸–۹۹–۱۴۰۰–۱۴۰۱ | م کروه اعتبار ویژه<br>مشخصات اعتبار                     |
|                                                                                |               |                                                 |                                                  |                                         | کاریر                                                   |
|                                                                                |               | ۱۳۵٫۹۸۸٫۰۰۰ ه                                   | باقى مان                                         | ۱۳۶,۹۸۸,۰۰۰                             | مبلغ کل                                                 |
| روی گزینه ثبت درخواست جدید کلیک                                                |               |                                                 |                                                  |                                         | ا ثبت درخواست جدی                                       |
|                                                                                | adduct a good | Eni autorio alla dil                            | luci élle esp                                    | ېدې تاريخ دېخوانې ت                     | درخو، <del>محدد محدد.</del><br>ثبت قال عملیات ایش ماده، |
| کنید.                                                                          | انتخاب        | رات ریادی وظییت تایید<br>عدم تایید درخواست خدمت | متند بمنع مبنع اسبع                              | ۱ ۱۴۰۰/۰۷/۲۱                            | ترميم 🤰 🕊 ۴                                             |
|                                                                                | انتخاب        | عدم تابید درخواست خدمت                          | ۴۰۰,۰۰۰                                          | ) *••/•V/T)                             | درخوا، 🤌 🗱 ۵                                            |
|                                                                                |               |                                                 |                                                  |                                         | تاييد ف                                                 |
|                                                                                |               |                                                 |                                                  |                                         | درخواه                                                  |
|                                                                                |               |                                                 |                                                  |                                         | پروهس<br>ثبت و                                          |
|                                                                                |               |                                                 |                                                  |                                         | درخوار                                                  |
|                                                                                |               |                                                 |                                                  |                                         | ابت ۔                                                   |
|                                                                                |               |                                                 |                                                  |                                         | درخواء                                                  |
|                                                                                |               |                                                 |                                                  |                                         | درحوا                                                   |
|                                                                                |               |                                                 |                                                  |                                         |                                                         |
|                                                                                |               |                                                 |                                                  |                                         |                                                         |
|                                                                                |               |                                                 |                                                  |                                         |                                                         |
|                                                                                |               |                                                 |                                                  |                                         |                                                         |
|                                                                                |               |                                                 | 7                                                | از 💽 کر 💙 نمایش ( - ۲ از )              | ا مفته                                                  |
| <b>v</b>                                                                       |               |                                                 |                                                  |                                         |                                                         |
| الم الم الم الم الم الم الم الم الم الم                                        |               |                                                 |                                                  |                                         | المقرب المشجبين                                         |
|                                                                                |               |                                                 |                                                  | A stable to the store                   |                                                         |
|                                                                                |               |                                                 |                                                  | چستون موقعیت متجام س                    | 1                                                       |
| javascript:void(0)                                                             |               |                                                 |                                                  |                                         | • •                                                     |
|                                                                                |               | A                                               | ddress                                           | 🗸 🍫 EN 🔺 🌓                              | ق.ظ 08:28 🖵 🕨                                           |

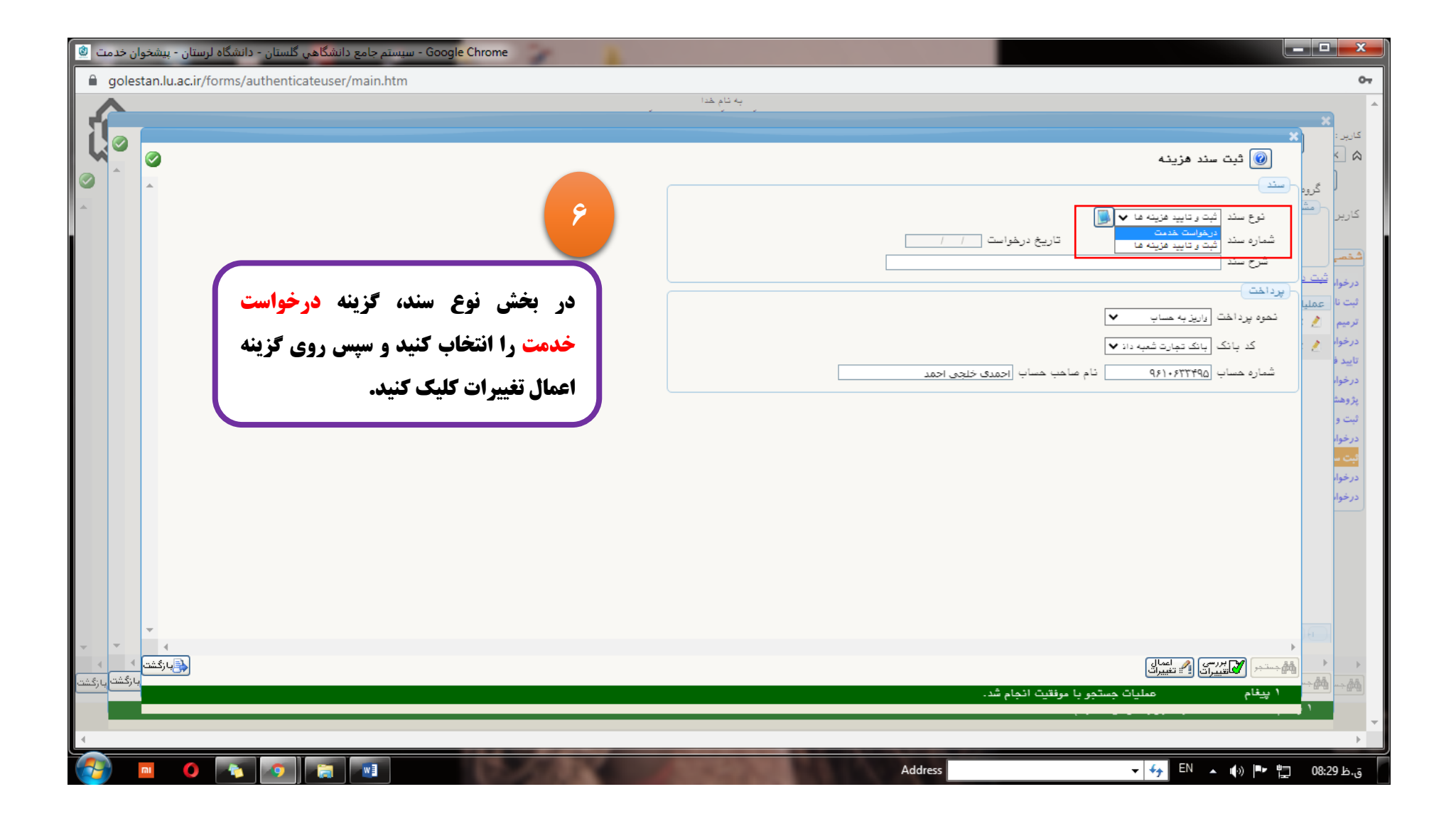

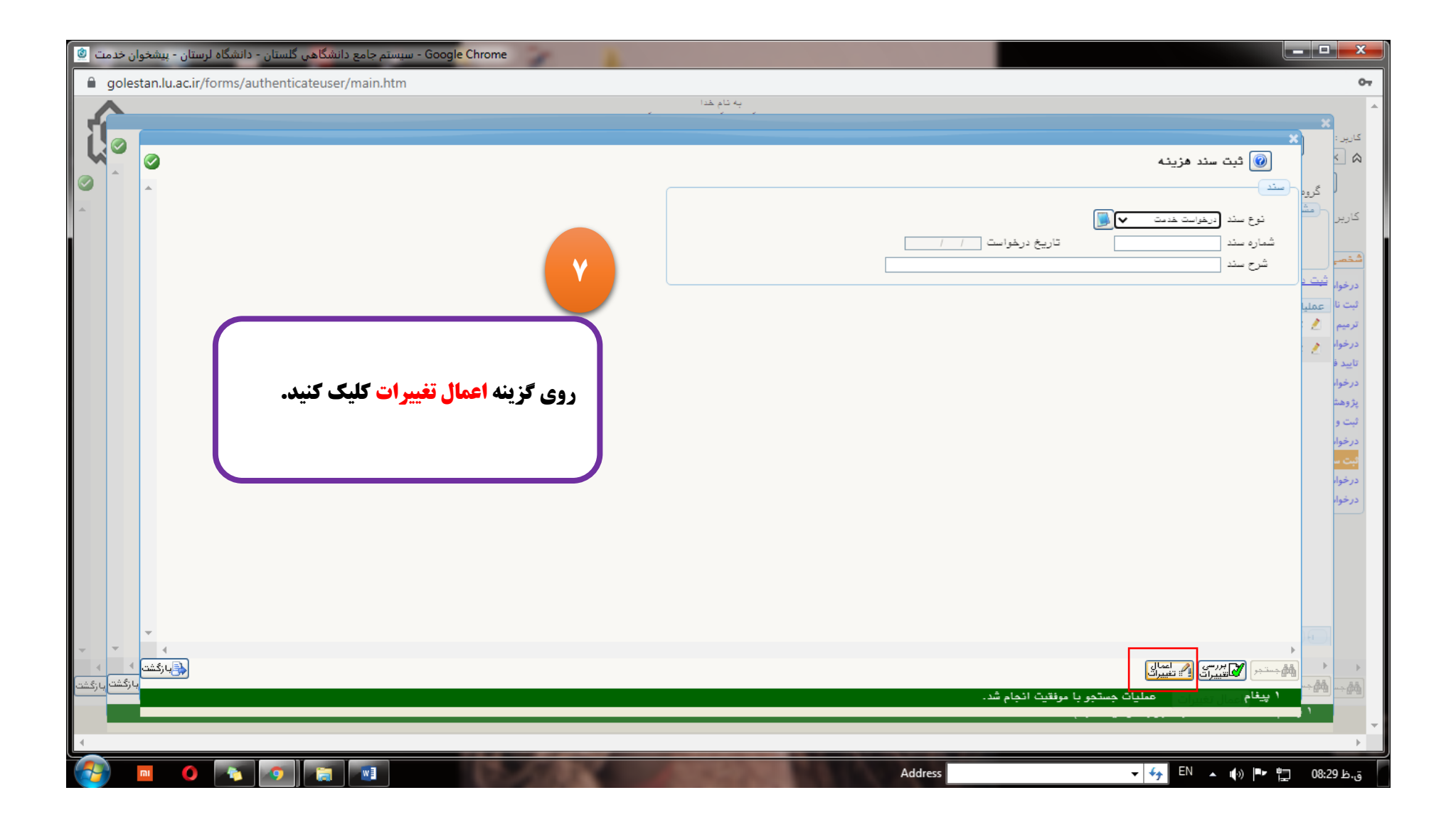

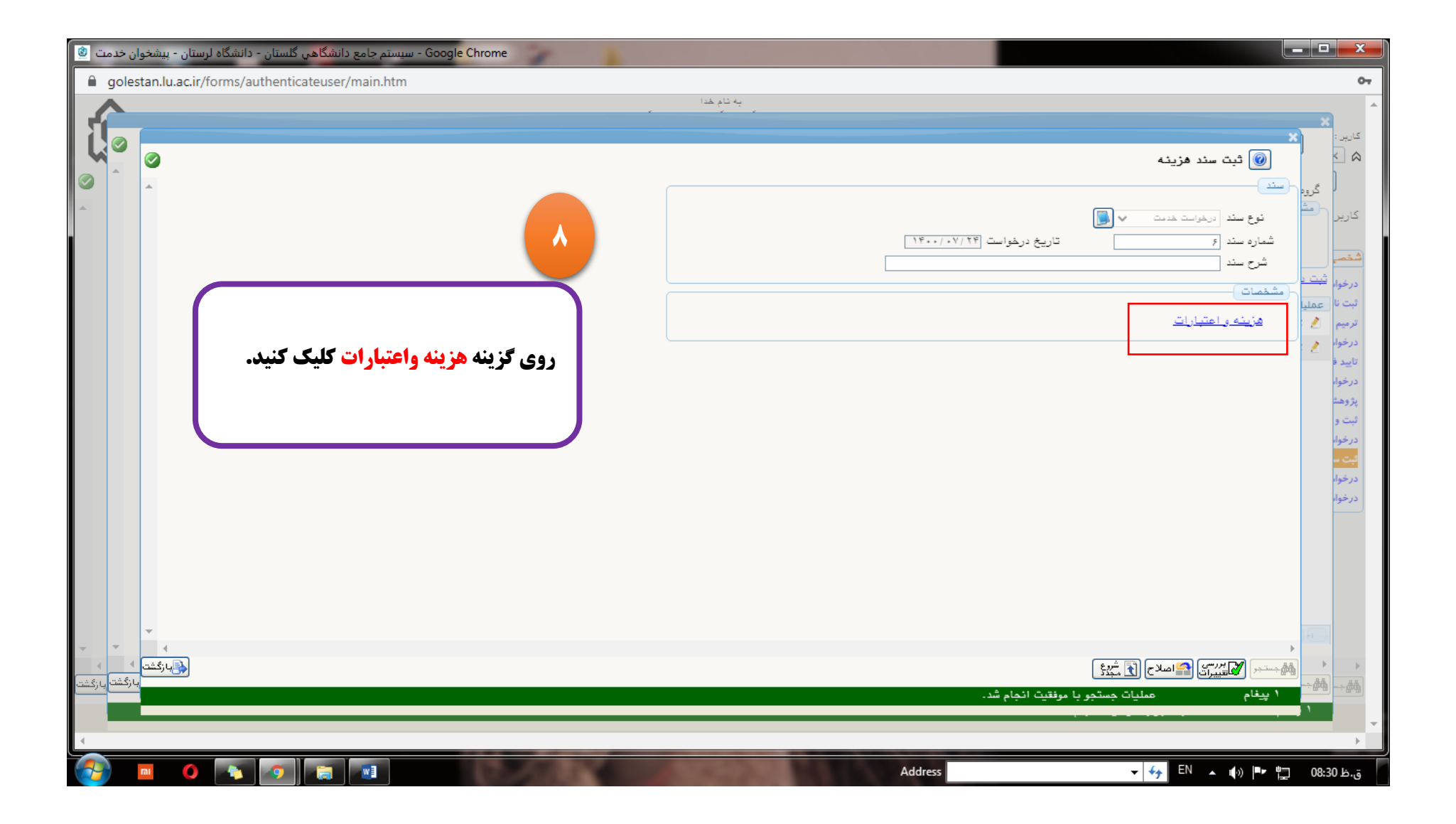

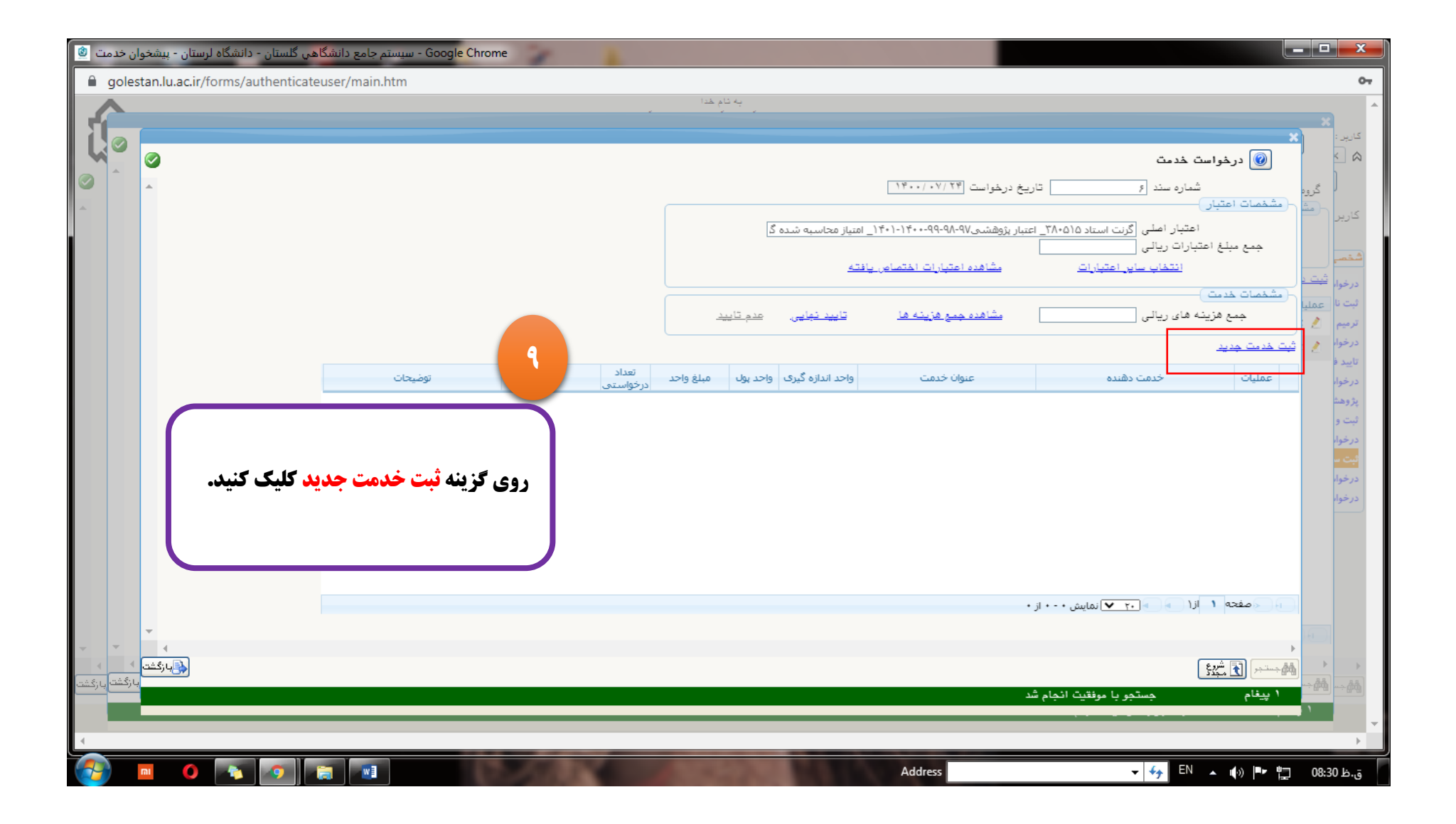

| Google Chrome - سیستم جامع دان <mark>شگاه</mark> ی گلستان - دانشگاه لرستان - پیشخوان خدمت 🙆 |                                                                                                    | • 🗆 🗙                            |
|---------------------------------------------------------------------------------------------|----------------------------------------------------------------------------------------------------|----------------------------------|
| golestan.lu.ac.ir/forms/authenticateuser/main.htm                                           | به تام خدا                                                                                                    | 07                               |
|                                                                                             |                                                                                                    | کاریں :                          |
|                                                                                             | 🔘 درخواست خدمت                                                                                                   |                                  |
| در گزینه دانشکده روی علامت ؟ کلیک                                                           | شماره سند [۶] تاریخ درخواست ۱۴۰۰/۰۷/۲۴ مید (۶) مشخصات اعتبار                                                     | گروه                             |
| کنید و گزینه دانشگاه لرستان را انتخاب                                                       | اعتبار اصلی [گرنت استاد ۲۸۰۵۱۵] اعتبار پژوهشیی۹۸۹۹-۹۹-۱۴۰۰-۱۴۰۱۱ متیاز م تاسبه شده گ]<br>جمع مبلغ اعتبارات ریالی | کاریر<br>شخصہ                    |
| کنید.                                                                                       | <u>اسمان السمان مان (میبارات)</u> مطافره اغیبارات المنصاص پرفینه<br>(مشهمات خدمت)                                | درخوا، <u>ثبت د</u>              |
|                                                                                             | جمع هزينه هاي ريالي                                                                                              | تبت نا <u>عملیا</u><br>ترمیم 🤙 : |
|                                                                                             | شت خدیت جدید                                                                                                    | درخوا، 🔌<br>تاييد ف              |
| توضيحات                                                                                     | عملیات خدمت دهنده<br>خدمت دهنده<br>خدمت (۱۹)                                                                     | درخوا،<br>بژوهش                  |
| v                                                                                           | تعداد مبلغ واحد واحد اندازه گیری واحد اندازه گیری توضیحات                                                        | ثبت و<br>درخوا                   |
|                                                                                             | ے بے ایجاد                                                                                                    | ور مور.<br>فيت س                 |
|                                                                                             |                                                                                                    | درخوا،<br>درخوا،                 |
|                                                                                             |                                                                                                    |                                  |
|                                                                                             |                                                                                                    |                                  |
|                                                                                             | 💽 صفحه ۱ از ۱ 💿 💽 ۲۰۰ تمایش ۲۰۰۰ از ۰                                                                            |                                  |
|                                                                                             |                                                                                                    |                                  |
| الم الم الم الم الم الم الم الم الم الم                                                     | ۔<br>بیش آل بیش کی ایک ایک ایک ایک ایک ایک ایک ایک ایک                                                           | × ×                              |
|                                                                                             | ا پيغام جستجويا موفقيت انجام شد                                                                                  |                                  |
| javascript:void(0)                                                                          |                                                                                                    | × k                              |
|                                                                                             | Address V 44 EN 🔺 👘 🖓                                                                                            | ق.ظ 08:32                        |

| الله المستقد المستقد | ستم جامع دانشگاهی گلستان - دانشگاه لرستان - پیشخوان خدمت 🕲<br>golestan.lu.ac.ir/forms/authenticateuser/main.ht | Chrome                                                                                                    | • 🗆 🗙                                                                                                    |
|----------------------------------------------------------------------------------------------------|----------------------------------------------------------------------------------------------------|----------------------------------------------------------------------------------------------------|----------------------------------------------------------------------------------------------------|
| الان المسلح الذي المسلح الذي الذي المسلح الذي الذي المسلح الذي المسلح الذي الذي المسلح الذي الذي المسلح الذي الذي المسلح الذي المسلح الذي الذي المسلح الذي الذي المسلح الذي الذي الذي المسلح الذي الذي المسلح الذي الذي الذي الذي الذي الذي الذي الذي                                                                                                    | در گزینه خدمت دهنده صرفاً از بین گزینه<br>آزمایشگاه مرکزی ۱ و آزمایشگاه مرکزی<br>۲ یک گزینه را انتخاب کنید.    | التحاوي<br>التحاوي<br>المار<br>المار<br>الممارمم<br>الممارم<br>المارم<br>الممارم<br>الممارم<br>الممارم<br>المم | کاربر :<br>گرود<br>کاربر<br>شقصی                                                                                                    |
|                                                                                                    | توفيحات                                                                                                    | المشخصات خديت<br>جمع فزينه هاى ريالى<br>ثبت خديت جديد<br>عمليات خدمت دهنده<br>عمليات خدمت دهنده<br>عمليات خدمت دهنده<br>توضيحات<br>توضيعات الما بناة منوع ال وبان فاده بيد )<br>توضيعات الما بناة منوع الا مان بنا<br>توضيعات الما بناة منوع الا مان بنا<br>توضيعات الما بناة منوع الا مان بنا<br>توضيعات الما بناة منوع المان بنا<br>توضيعات المان والعرار إذا فالي بنا<br>توضيعات المان والعرار إذا فالي بنا<br>توضيعات المان والعرار إذا فالي بنا<br>توضيعات المان والعرار إذا فالي بنا<br>توضيعات المان والعرار إذا فالي بنا<br>توضيعات المان والمان المان بنا<br>توضيعات المان والعرار إذا فالي بنا<br>توضيعات المان والعرار إذا فالي بنا<br>توضيعات المان والعرار إذا فالي بنا<br>توضيعات المان والعرار إذا فالي بنا<br>توضيعات المان والعرار إذا فالي بنا<br>توضيعات المان والعرار إذا فالي بنا<br>توضيعات المان والعرار إذا فالي بنا<br>توضيعات المان والعرار إذا فالي بنا<br>توضيعات المان والعرار إذا فالي بنا<br>توضيعات المان والعرار إذا فالي بنا<br>توضيعات المان والعرار إذا فالي بنا<br>توضيعات المان والعرار والتان المان والعرار والتان المان والعرار والتان المان والعرار والتان المان والمان والتان المان والعرار والتان التورية المان والعرار والتان المان والعرار والتان المان والعرار والتان المان والمان والتان المان والعرار والتان المان والعرار والتان والعرار والتان والعرار والتان والعرار والتان والعرار والتان والعرار والتان والعرار والتان والعرار والتان والعرار والتان والعرار والتان والعرار والتان والعرار والتان والعرار والتان والعرار والتان والعرار والتان والتان والتان والعرار والتان والتان والتان والتان والتان والتان والتان والتان والتان والتان والتان والتان والتان والتان والتان والتان والتان والتان والتان والتان والتان والتان والتان والتان والتان والتان والتان والتان والتان والتان والتان والتان والتان والتان والتان والتان والتان والتان والتان والتان                                                                                                    | درخوا،<br>ترمیم<br>درخوا،<br>تابید ف<br>پژ وهد<br>بر وه<br>بر وه<br>درخوا،<br>بر وه<br>درخوا،<br>درخوا،<br>در<br>درخوا،<br>در<br>در<br>در<br>در<br>در<br>در<br>در<br>در<br>در<br>در |
|                                                                                                    |                                                                                                    | ار مفته ۱ از ۱ که ۲۰ ۲ نمایش ۵۰۰۰ از ۰<br>ا<br>این مفته ۱ از ۱ که ۲۰ ۲ نمایش<br>این مفته ۱ از ۱ که ۲۰ ۲ نمایش<br>این مفته ۱ از ۱ که ۲۰ ۲ نمایش<br>این مفته ۱ از ۱ که ۲۰ ۲ که ۲۰ ۲ نمایش<br>این مفته ۱ از ۱ که ۲۰ ۲ که ۲۰ ۲ که ۲۰ ۲ که ۲۰ ۲ که ۲۰ ۲ که ۲۰ ۲ که ۲۰ ۲ که ۲۰ ۲ که ۲۰ ۲ که ۲۰ ۲ که ۲۰ ۲ که ۲۰ ۲                                                                                                    |                                                                                                    |

|                                                  |            | به نام خدا                                                                    |                               |                                                                             | ×                 |
|--------------------------------------------------|------------|-------------------------------------------------------------------------------|-------------------------------|-----------------------------------------------------------------------------|-------------------|
| با کلیک روی علامت ؟ در بخش خدم                   |            |                                                                               |                               | رخواست خدمت                                                                 | د 🔞 د             |
| عنوان دستگاه . ب                                 | شماره تماس | راهنمای خدمت<br>مسنُول / کارشناس                                              | مرکز، آزمایشگاه و گروه پژوهشی | ت عنوان خدمت                                                                | روہ<br>شمارہ خدمت |
| نوع ازمایش مدنظرتان را انتحاب کنی                |            | نظری سرنجه فریبا/میرزایی<br>داریوش/کرمی اکرم/شاکرمی پریسا/<br>رسول زاده فهیمه | آزمایشگاه مرکزی ۱             | تست کشش                                                                     | 177               |
| سپس در بخش تعداد، صرفا تعد                       |            | نظری سرنجه فریبا/میرزایی<br>داریوش/کرمی اکرم/شاکرمی پریسا/<br>رسول زاده فهیمه | آزمایشگاه مرکزی ۱             | پتروگرافی سیالات درگیر                                                      | ۱۳۶ <u>، د</u>    |
| آزمایشها موردنظر را وارد کرده                    |            | نظری سرنجه فریبا/میرزایی<br>داریوش/کرمی اکرم/شاکرمی پریسا/<br>رسول زاده فهیمه | آزمایشگاه مرکزی ۱             | میکروترمومتری سیالات درگیر<br>دوفازی                                        | ١٣٥               |
| کزینه مبلع واحد و واحد اندازهکیری<br>خال بهذارید |            | نظری سرنجه فریبا/میرزایی<br>داریوش/کرمی اکرم/شاکرمی پریسا/<br>رسول زاده فهیمه | آزمایشگاه مرکزی ۱             | میکروترمومتری سیالات درگیر سه<br>فازی                                       | 175               |
|                                                  |            | نظری سرنجه فریبا/میرزایی<br>داریوش/کرمی اکرم/شاکرمی پریسا/<br>رسول زاده فهیمه | آزمایشگاه مرکزی ۱             | آنالیز کمی و کیفی فلوئورسانس<br>ترکیبات مولکولیکمتر از سه نمونه<br>هر نمونه | 177               |
|                                                  |            | نظری سرنجه فریبا/میرزایی<br>داریوش/کرمی اکرم/شاکرمی پریسا/<br>رسول زاده فهیمه | آزمایشگاه مرکزی ۱             | آنالیز کمی و کیفی فلوئورسانس<br>ترکیبات مولکولیبالاتر از سه نمونه           | 177               |
|                                                  |            | نظری سرنجه فریبا/میرزایی<br>داریوش/کرمی اکرم/شاکرمی پریسا/<br>رسول زاده فهیمه | آزمایشگاه مرکزی ۱             | آنالیز کمی و کیفی فلوئورسانس<br>ترکیبات مولکولیبالاتر از ۲۰ نمونه           | 179               |
|                                                  |            | نظری سرنجه فریبا/میرزایی<br>داریوش/کرمی اکرم/شاکرمی پریسا/<br>رسول زاده فهیمه | آزمایشگاه مرکزی ۱             | آزمون اندازه گیری کشش بین سطحی<br>به روش قطره آویزان pendant Drop           | ۱۴.               |
| * 1                                              |            | نظری سرنچه فریبا/میرزایی                                                      | آزمایشگاه مرکزی ۱             | آنالیز اندازه گیری و تعیین ساختار                                           | 141               |
|                                                  |            |                                                                               |                               | شروع<br>مجدد ک                                                              | •<br>هرجستجو (آ   |
|                                                  |            |                                                                               |                               |                                                                             |                   |

| ب گلستان - دانشگاه لرستان - پیشخوان خدمت<br>golestan.lu.ac.ir/forms/authentica | ستم جامع دانشگاهر<br>ateuser/main.ht | e 🍞 🛓                              | 1.5 .15 4                           |                            |                                                                                            |                                                                                                    |                                                                             |
|--------------------------------------------------------------------------------|--------------------------------------|------------------------------------|-------------------------------------|----------------------------|--------------------------------------------------------------------------------------------|----------------------------------------------------------------------------------------------------|-----------------------------------------------------------------------------|
|                                                                                |                                      |                                    | به نام عدا                          |                            |                                                                                            |                                                                                                    | ×                                                                           |
| <b>، نهایی کلیک کنید.</b>                                                      | روی گزینه ت <b>أیید</b>              |                                    | 2                                   | (_ امتیاز محاسبه شده<br>   | اریخ درخواست (۱۴۰۰/ ۷/ ۲۴<br>اعتبار پژوهشیی۹۸-۹۹-۹۹-۱۴۰۱ (۱۴۰۱)<br>مشاهده اعتبار ات اختصاص | ت خدمت<br>شماره سند [۶]<br>اعتبار اصلی [گرنت استاد ۲۸۰۵۱۵]<br>نیارات ریالی (۲۰۰٬۰۰۰)<br>انتخاب سایر اعتبارات | کروم<br>گروم<br>یر اند<br>بر اند<br>بر اند<br>مشقصات اعتبار<br>جمع مبلغ اعن |
|                                                                                |                                      |                                    | <u>عدم تأييد</u>                    | <u>تاييد نبايی</u>         | <u>مشاهده جمع هزینه ها</u>                                                                 | ه های ریالی ۲۰۰٬۰۰۰                                                                                          | فوا قبت ا<br>ه نا عملیا<br>هم 12<br>قوار فیت خدمت جدید                      |
|                                                                                | توضيحات                              | تعداد جمع<br>درخواستی<br>۴۰۰٬۰۰۰ ۱ | واحد یول مبلغ واحد<br>ریالی ۴۰۰٬۰۰۰ | واحد اندازه گیری<br>ک ساعت | عنوان خدمت<br>میکروترمومتری سیالات درگیر سه فاز۶                                           | خدمت دهنده<br>گاه مرکزی ۱                                                                                    | دد ف<br>فوا،<br>رهنه ۱ ک ¥ آزمایشا                                          |
|                                                                                |                                      |                                    |                                     |                            |                                                                                            |                                                                                                    | ی و<br>عوار<br>عوار<br>مورا                                                 |
| •                                                                              |                                      |                                    |                                     |                            | ز۱                                                                                         | ازا 🔹 💽 ۲۰ 💙 نمایش ۱ - ۱ ا                                                                                   | 1 منغه                                                                      |
| بارگشت                                                                         |                                      |                                    |                                     |                            | <u>شد</u>                                                                                  | )<br>معليات يا مونقيت انجام                                                                                  | م الشخر ( ي يتعام                                                           |

| ی گلستان - دانشگاه لرستا <mark>ن</mark> - پیشخوان خدمت 🕲 | G - سیستم جامع دان <mark>شگاه</mark> ی | oogle Chrome                                                     |                                                                                 |                          |              |                                                                                                    |
|----------------------------------------------------------|----------------------------------------|------------------------------------------------------------------|---------------------------------------------------------------------------------|--------------------------|--------------|----------------------------------------------------------------------------------------------------|
| Golestan.lu.ac.ir/forms/authentica                       | ateuser/main.htm                       |                                                                  |                                                                                 |                          |              | 07                                                                                                    |
| الله ۲۲ مور ۱۹۰۰ (۱۹۹۵)<br>۲۲ مور ۱۹۰۰ (۱۹۹۵)<br>۲۲      |                                        | .تان                                                             | به نام <del>ه</del> دا<br>جامع دانشگاهی گلستان دانشگاه لرس                      | سیستم<br>درخواست مدید    |              | <ul> <li>کاربر : مریم حودی خریج</li> <li>۲ منوی کاربر : ۲ پیشخوان خدمت</li> <li>پیشخوان خدمت</li> <li>پیشخوان خدمت</li> <li>کاربر ۲۷۵۸۸</li> </ul> |
|                                                          | جاری 🗸                                 | جستجو                                                            | ب شده(٠)   انتخاب همه   عدم انتخاب                                              | انتخار                   | L            |                                                                                                    |
|                                                          | زمان                                   | وضوع                                                             | ٥                                                                               | فرستنده                  | عمليات       | شتمی (۲)                                                                                                    |
|                                                          | سوری ۲۴۰۰/۰۷/۲۴ - ۱۴۰۰/۱۴۰۰            | دانشجو - ۶ - گرنت - ۹۷۱۱۱۱۴۰۰۲ - مریم<br>از محاسبه شده گرنت ۱۴۰۰ | درخواست خدمت دانشجو - درخواست خدمت<br>- اعتبار پژوهشهی۷۹-۹۸-۹۹-۱۴۰۰۱–۱۴۰۱ امتیا |                          | 🗰 🎽 🛄 🕷 🗎 🗎  | درخواست بررسی مشکلات آموزشی (2)                                                                                                    |
|                                                          | سوری ۲۲:۰۲ - ۲۱/۱۰/۰۰                  | دانشجو - ۵ - گرنت - ۹۷۱۱۱۱۴۰۰۲ - مریم<br>از محاسبه شده گرنت ۱۴۰۰ | درخواست خدمت دانشجو - درخواست خدمت<br>- اعتبار پژوهشی۷۹-۹۸-۹۹-۱۴۰۰-۱۴۰۱_ امتیا  |                          | ¥ 🖄 🗉 📢 🖬 🔫  | ثبت نام اصلی<br>ترمیم                                                                                                    |
|                                                          |                                        |                                                                  |                                                                                 |                          | T T          | درخواست دفاع                                                                                                    |
|                                                          |                                        |                                                                  |                                                                                 |                          |              | تایید فعالیتهای پژوهشی<br>در خواست تصویب موضوع و اسانید فعالیتهای آموز ش                                                                           |
|                                                          |                                        |                                                                  |                                                                                 |                          |              | پروهشی<br>پژوهشی                                                                                                    |
|                                                          |                                        |                                                                  |                                                                                 |                          |              | ثبت و تایید گزارش عملکرد فعالیتهای آموزشی پژوهشی                                                                                                   |
| ى                                                        | <b>گزینه ارسال کلیک</b>                | <b>دمت د گردند و روی</b>                                         | <b>است به بخش بیشخوان خ</b>                                                     | <b>د ای ارسال درخو</b> ا |              | درخواست کار اموزی<br>انت سند هزینه اعتبار ویژه پژوهش. (1)                                                                                          |
|                                                          |                                        |                                                                  |                                                                                 |                          |              | درخواست تشويق مقالات توسط دانشجو                                                                                                    |
|                                                          |                                        |                                                                  |                                                                                 | کنید.                    | 14           | درخواست سمينار                                                                                                    |
|                                                          |                                        |                                                                  |                                                                                 |                          |              |                                                                                                    |
|                                                          | کنید.                                  | <b>گزینه <mark>گردش کار</mark> کلیک</b>                          | <b>میت درخواست خود روی</b>                                                      | برای اطلاع از وضع        | -            |                                                                                                    |
|                                                          |                                        |                                                                  |                                                                                 |                          |              |                                                                                                    |
|                                                          |                                        | ختلف خود به این بخش                                              | <b>به نهایی درخواست های م</b>                                                   | برای اطلاع از نتیج       |              |                                                                                                    |
| <b>v</b>                                                 |                                        |                                                                  |                                                                                 |                          | ا مفحه ۱ از۱ |                                                                                                    |
| پارگشت<br>(جارا                                          | مشاهده کنید.                           | ه درخواستهای خود را                                              | (عات کاملتری از مجموع                                                           | مراجعه کنید و اطلا       |              | الم جندي (جيش الله الله الله الله الله الله الله الل                                                                                               |
|                                                          |                                        |                                                                  |                                                                                 |                          |              |                                                                                                    |
| 4                                                        |                                        |                                                                  |                                                                                 |                          |              | •                                                                                                    |
|                                                          |                                        | Discourse a                                                      | A COLOR OF THE R.                                                               | Address                  |              | EN 🔺 🕪 🕨 08:35 ق.ظ                                                                                                    |

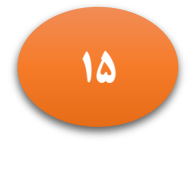

نمایی از فرایند درخواست از ابتدا تا زمان تأیید نهایی

|                                      |                         |                            |                         | 14751                                  | شده(٠)   انتخاب همه   عدم انتخاب     | جستجو                             | خاتمه بافته 🖌                  |
|--------------------------------------|-------------------------|----------------------------|-------------------------|----------------------------------------|--------------------------------------|-----------------------------------|--------------------------------|
|                                      | 2                       |                            | عمليات                  | فرستنده                                |                                      | بوضوع                             | زمان                           |
| هشی دانشگاه (۱                       |                         | TO NO                      | کارشتاس م               | در<br>جاونت بژوهشی .                   | رخواست خدمت استاد - تایید مدیر پژوهش | دانشگاه - ۱۲ - گرنت - ۳۹۴۱۶۳ - حس | حاتمی - ۲۰۰/۱۰/۱۳ - ۱۴۰۰/۱۰/۱۳ |
|                                      | ×                       | and the second second      |                         | to Straightformation                   | مشاهده گردش کار ۲۸۶۳۲                |                                   |                                |
|                                      | استه گردش               | کار: ثبت سن <mark>د</mark> | هزينه اعتبار ويژه پژوهش | ئىپى                                   |                                      |                                   |                                |
| ۲ ( پرداخت هرینه در                  | ه ۶ گردش کار            | :<br>: درخواست خ           | دمت استاد               |                                        |                                      |                                   |                                |
| نی پس از باز دشت                     | ری را ی<br>تاریخ دریافت | تأريخ ارسال                | اقدام كننده             | سمت                                    | مرحلته                               | وضعيت                             | ترضيمات                        |
| (پایه) تشویقی<br>عتبار ویژه پژوهشی ( | ۱۴۰۰/۰۸/۲<br>۱۴:۲       | 14.1/14/14<br>14:40        | حاتمى حسين              |                                        | تاييد استاد                          | تاييد                             |                                |
| ی مقالات توسط دانشج<br>              | ۲ /۸۰ /۰۰۶۱<br>۲ : ۲    | 14/1./11<br>14:41          | رسول زاده فهيمه         | مدیر آزمایشگاه مرکزی ۱                 | تایید مدیر آزمایشگاه                 | تاييد                             |                                |
|                                      | 14/1./1<br>14:7         | 14/1./14<br>.A:47          | احمدی حامین             | کارشناس پژوهشی<br>دانشکده فنی و مهندسی | تایید کارشناس پژوهشی دانشکده         | تاييد                             |                                |
|                                      | ۱۴۰۰/۱۰/۱<br>۸:۴        | ۱۴۰۰/۱۰/۱۳<br>۲۵ : ۸۰      | كريمي سلمان             | معاون پژوهشی دانشکده<br>فنی مهندسی     | تایید معاون پژوهشی دانشکده           | تاييد                             |                                |
|                                      | ۱۴۰۰/۱۰/۱<br>۰۸:۴       | ۱۴۰۰/۱۰/۱۳<br>۲۵ : ۸۰      | فيضيان مهران            | کارشناس معاونت پژوهشی                  | تایید کارشناس پژوهشی دانشگاه         | تاييد                             |                                |
|                                      | ۱۴۰۰/۱۰/۱<br>۰۸:۶       | ۱۴۰۰/۱۰/۱۳<br>۸:۴۶         | احمدی خلجی احمد         | مدیر امور پژوهشی<br>دانشگاه            | تایید مدیر پژوهشی دانشگاه            | <u>111</u> 12                     |                                |

با تشکر از سرکار خانم مهندس جمشیدی منفرد رئیس اداره خدمات پژوهشی

در صورت بروز مشکلات فنی با شماره ۳۳۱۲۰۰۶۵ تماس بگیرید.